### 1. Скачиваем плеер VLC

# https://download.videolan.org/pub/videolan/vlc/3.0.21/win32/vlc-3.0.21-win32.zip

## 2. Скачиваем плей-лист

| : 0           | 🥭 IPTV - Русеть                                         | × +                                                                                                    |                                                                                                |                                                                                                    |                                                                                                    |                                                                           |                                                                                                    |                                                                                           |                                                                                                    |     |     |       |         |         | -          | ð        | ×    |
|---------------|---------------------------------------------------------|----------------------------------------------------------------------------------------------------|------------------------------------------------------------------------------------------------|----------------------------------------------------------------------------------------------------|----------------------------------------------------------------------------------------------------|---------------------------------------------------------------------------|----------------------------------------------------------------------------------------------------|-------------------------------------------------------------------------------------------|----------------------------------------------------------------------------------------------------|-----|-----|-------|---------|---------|------------|----------|------|
| ← C           | https://rusety.ru                                       | /iptv/                                                                                                    |                                                                                                |                                                                                                    |                                                                                                    |                                                                           |                                                                                                    |                                                                                           |                                                                                                    | Aø. | ☆   | 3     | ¢       | £∕≣     | <u>ه</u> ۹ | s        | - 0  |
|               |                                                         |                                                                                                    | ٥                                                                                              | Доступна абонен<br>компании с услуг<br>"Интернет"                                                                                            | там<br>ой                                                                                                    |                                                                           | Предоставляется<br>бесплатно, не требует<br>подключения                                                                                                    |                                                                                           | К просмотру 200 каналов в<br>превосходном, цифровом<br>качестве                                                |     |     |       |         |         |            |          |      |
|               |                                                         |                                                                                                    | IPTV – это цифр<br>удобно именно<br>телепередачи и<br>качество превос<br>*Функции записи и ото | оовое интерактивное теле<br>вам — с помощью смарт-т<br>ли фильма — вы сможете<br>ходит все ожидания — вы<br>закенного прозмотра передач дост | звидение, с помощь<br>reлевизора, ноутбука<br>поставить зфир на і<br>а получите максимал<br>утны, если соответствующие | ю которого<br>а, планшет<br>паузу или і<br>пьно четкої<br>е технические і | і вы можете просматривать люб<br>а или смартфона. Более того, І<br>перемотать назад; все телепер<br>е изображение даже на малень<br>возмонности всть у выбранного для просия | бимые каналы в е<br>РТV не даст вам<br>едачи доступны н<br>«ом экране.<br>тра приложения. | ысоком качестве и делать это так, как<br>потерять ни секунды любимой<br>ак в онлайн режиме, так и в залиси*. А |     |     |       |         |         |            |          |      |
|               |                                                         | Скачивайте приложение и наслаждайтесь 200<br>каналами на любимом гаджете Севастопоть Скачать playlist Севастопоть Скачать playlist Севастопоть Скачать playlist |                                                                                                |                                                                                                    |                                                                                                    |                                                                           |                                                                                                    |                                                                                           |                                                                                                    |     |     |       |         |         |            |          |      |
|               | Настройка IPTV на<br>компьютере, ноутбуке<br>ОП Windows |                                                                                                    |                                                                                                |                                                                                                    | Вариант установи<br>После запуска про                                                                                  | ки 1: Скач<br>ограммы Ір                                                  | ать по <b>ссылке</b> и установить При<br>TVPlayer                                                                                                    | иложение                                                                                  |                                                                                                    |     |     |       |         |         |            |          |      |
|               |                                                         |                                                                                                    | Настройка<br>с OC Andr                                                                         | а на устройствах<br>pid                                                                                                    | пароль:12345<br>Выбрать телекана                                                                                       | ил для прос                                                               | смотра                                                                                                    |                                                                                           |                                                                                                    |     |     |       |         |         |            |          |      |
|               |                                                         |                                                                                                    | Настройка<br>телевизор                                                                         | a на SMART-<br>ax                                                                                                    | Вариант установ                                                                                                    | ки 2: Прой                                                                | іти по ссылке и следовать инст                                                                                                    | рукциям                                                                                   |                                                                                                    |     |     |       |         |         |            |          |      |
|               |                                                         |                                                                                                    | у Вас не і                                                                                     | наш Интернет                                                                                                    | <b>?</b>   Узнайте                                                                                                    | е тарифн                                                                  | ы и подключайтесь пря                                                                                                    | мо сейчас!                                                                                | Тарифы                                                                                                    |     |     |       |         |         |            |          |      |
| https://ruset | y.ru/iptv.m3u                                           |                                                                                                    |                                                                                                |                                                                                                    |                                                                                                    |                                                                           |                                                                                                    |                                                                                           |                                                                                                    |     | Han | ишите | нам, мь | ы ойлай | CHI -      | 17       | 25   |
|               |                                                         |                                                                                                    |                                                                                                |                                                                                                    | Q Flor                                                                                                    | ИСК                                                                       | 99K ⊈ 🖬 🚘                                                                                                    | <b>C</b>                                                                                  |                                                                                                    |     |     |       | ^ @     | РУС     | LT 40)     | 21.01.20 | 25 🛱 |

В нашем случае – Севастополь – <u>https://rusety.ru/iptv.m3u</u>

3. Открываем скачаный VLC (vlc-3.0.21-win32.zip) и копируем папку (vlc-3.0.21), например, на рабочий стол

| 🕀 Создать - 🔏                                                                                                    | 0 10         | () (¢                | 🗊 🐴 Сортировать – | ≡ Просмотреть ~ | 🐻 Извлеч  | њ все 🔹 |        | 🔲 Сведени       |
|----------------------------------------------------------------------------------------------------|--------------|----------------------|-------------------|-----------------|-----------|---------|--------|-----------------|
| А Главная I                                                                                                    | Имя          | ^                    | Тип               | Сжатый размер   | Защита па | Размер  | Сжатие | Дата изменения  |
|                                                                                                    | 📒 vlc-3.0.2* | -                    | Папка с файлами   |                 |           |         |        | 09.06.2024 0:54 |
|                                                                                                    |              | Открыть<br>Проводник |                   |                 |           |         |        |                 |
| - OneDrive                                                                                                    |              | Вырезать             |                   |                 |           |         |        |                 |
|                                                                                                    |              | Копировать           |                   |                 |           |         |        |                 |
| Рабочий сто 🖈                                                                                                    |              | Удалить              |                   |                 |           |         |        |                 |
| 🛓 Загрузки 🏓                                                                                                    |              | Свойства             |                   |                 |           |         |        |                 |
| 🔜 Лоюлменты 🚸                                                                                                    |              |                      |                   |                 |           |         |        |                 |
| Acid mental A                                                                                                    |              |                      |                   |                 |           |         |        |                 |
| Изображени *                                                                                                    |              |                      |                   |                 |           |         |        |                 |
| <ul> <li>Докульской ж</li> <li>Изображени ж</li> <li>Музыка</li> </ul>                                                                |              |                      |                   |                 |           |         |        |                 |
| <ul> <li>Дображени #</li> <li>Изображени #</li> <li>Музыка #</li> <li>Видео #</li> </ul>                                              |              |                      |                   |                 |           |         |        |                 |
| <ul> <li>Дображени /</li> <li>Изображени //</li> <li>Музыка //</li> <li>Видео //</li> <li>21-01-2025-001</li> </ul>                   |              |                      |                   |                 |           |         |        |                 |
| <ul> <li>Дображени //</li> <li>Изображени //</li> <li>Музыка</li> <li>Видео</li> <li>21-01-2025-001</li> <li>Этот компьюте</li> </ul> |              |                      |                   |                 |           |         |        |                 |

### 4. Запустим VLC-плеер из папки

| $\leftarrow \rightarrow \uparrow$ | С                    |                   |                 |          |            |  |  |  |
|-----------------------------------|----------------------|-------------------|-----------------|----------|------------|--|--|--|
| 🕀 Создать 🗸 👌                     | ( 0 <u>6</u> Ø       | 🗊 🛝 Сортировать - | ≡ Просмотреть × |          | 🔲 Сведения |  |  |  |
| 合 Главная                         | Имя                  | Дата изменения    | Тип             | Размер   |            |  |  |  |
| 🔁 Галерея                         | ✓ Сегодня            |                   |                 |          |            |  |  |  |
|                                   | libvlc.dll           | 21.01.2025 17:28  | Расширение при  | 181 KD   |            |  |  |  |
| o onebrive                        | libvlccore.dll       | 21.01.2025 17:28  | Расширение при  | 2 618 KB |            |  |  |  |
|                                   | NEWS                 | 21.01.2025 17:28  | Текстовый докум | 215 KB   |            |  |  |  |
| Рабочии сто 🛩                     | 🗟 npvlc.dll          | 21.01.2025 17:28  | Расширение при  | 1 115 KB |            |  |  |  |
| 🛓 Загрузки 🖈                      | README               | 21.01.2025 17:28  | Текстовый докум | 3 КБ     |            |  |  |  |
| 🚆 Документы 🖈                     | THANKS               | 21.01.2025 17:28  | Текстовый докум | 6 KB     |            |  |  |  |
| 🔀 Изображени 🖈                    | 🛓 vic                | 21.01.2025 17:28  | Приложение      | 947 K6   |            |  |  |  |
| 🕖 Музыка 🖈                        | 🛓 vic                | 21.01.2025 17:28  | Файл "ІСО"      | 72 КБ    |            |  |  |  |
| 🔝 Видео 🛷                         | 🛓 vlc-cache-gen      | 21.01.2025 17:28  | Приложение      | 139 KD   |            |  |  |  |
| 21-01-2025-001                    | AUTHORS              | 21.01.2025 17:28  | Текстовый докум | 20 KB    |            |  |  |  |
|                                   | ि axvlc.dll          | 21.01.2025 17:28  | Расширение при  | 1 298 KD |            |  |  |  |
| 🗦 💻 Этот компьюте                 |                      | 21.01.2025 17:28  | Текстовый докум | 18 KĐ    |            |  |  |  |
| > 🚈 Сеть                          | 🚞 msi                | 21.01.2025 17:28  | Папка с файлами |          |            |  |  |  |
| Элементов: 18 Выбра               | ан 1 элемент: 946 КБ |                   |                 |          |            |  |  |  |

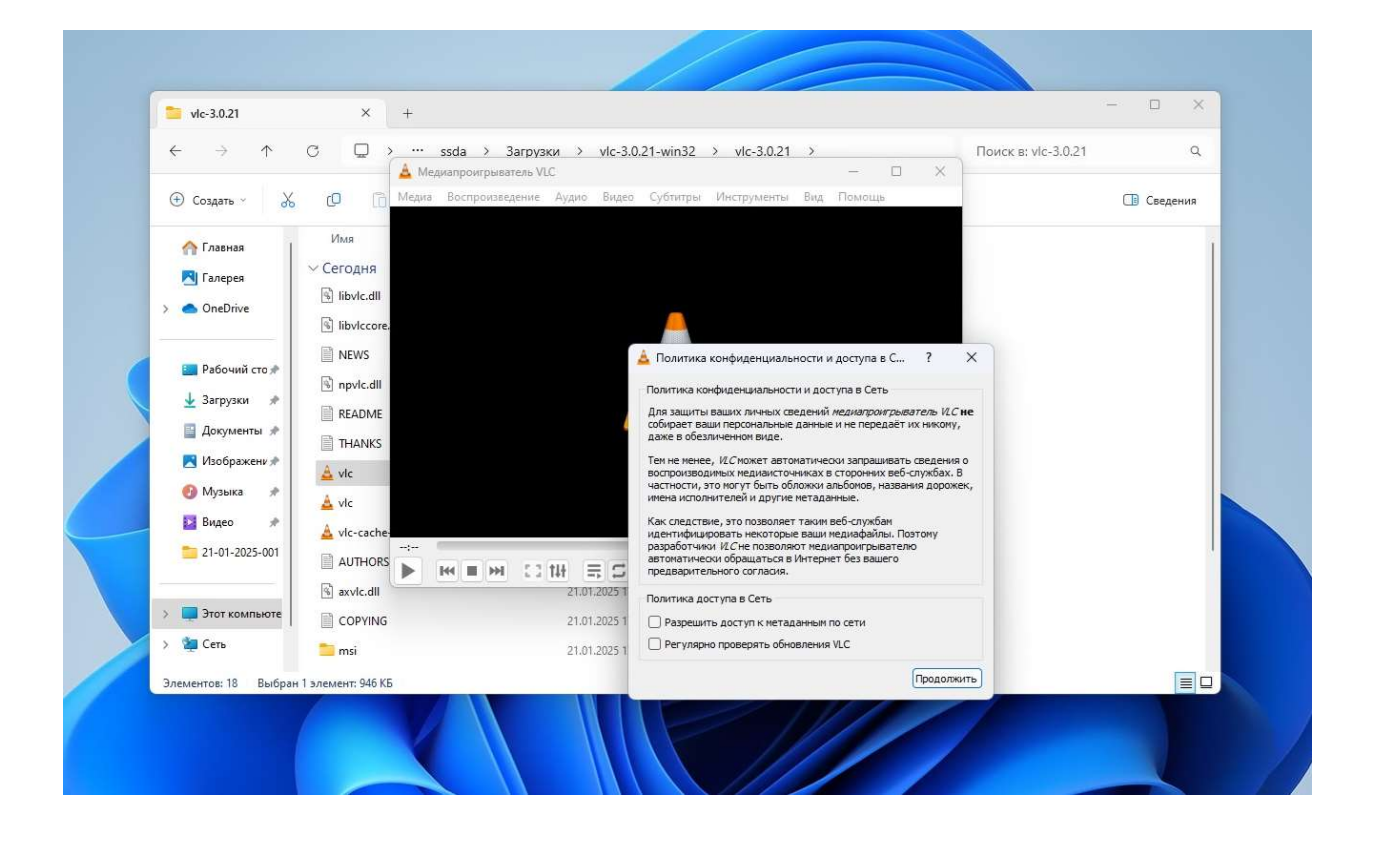

### 5. Откроем скачаный плей-лист

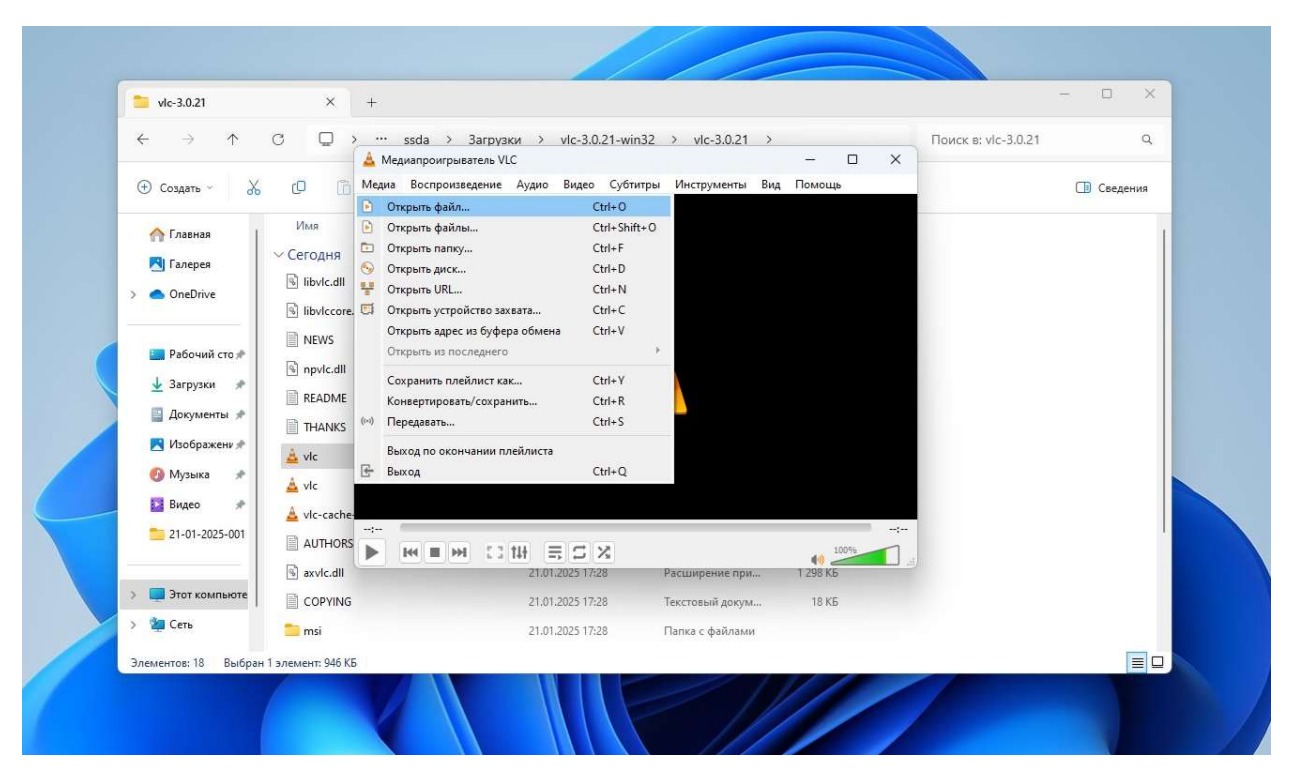

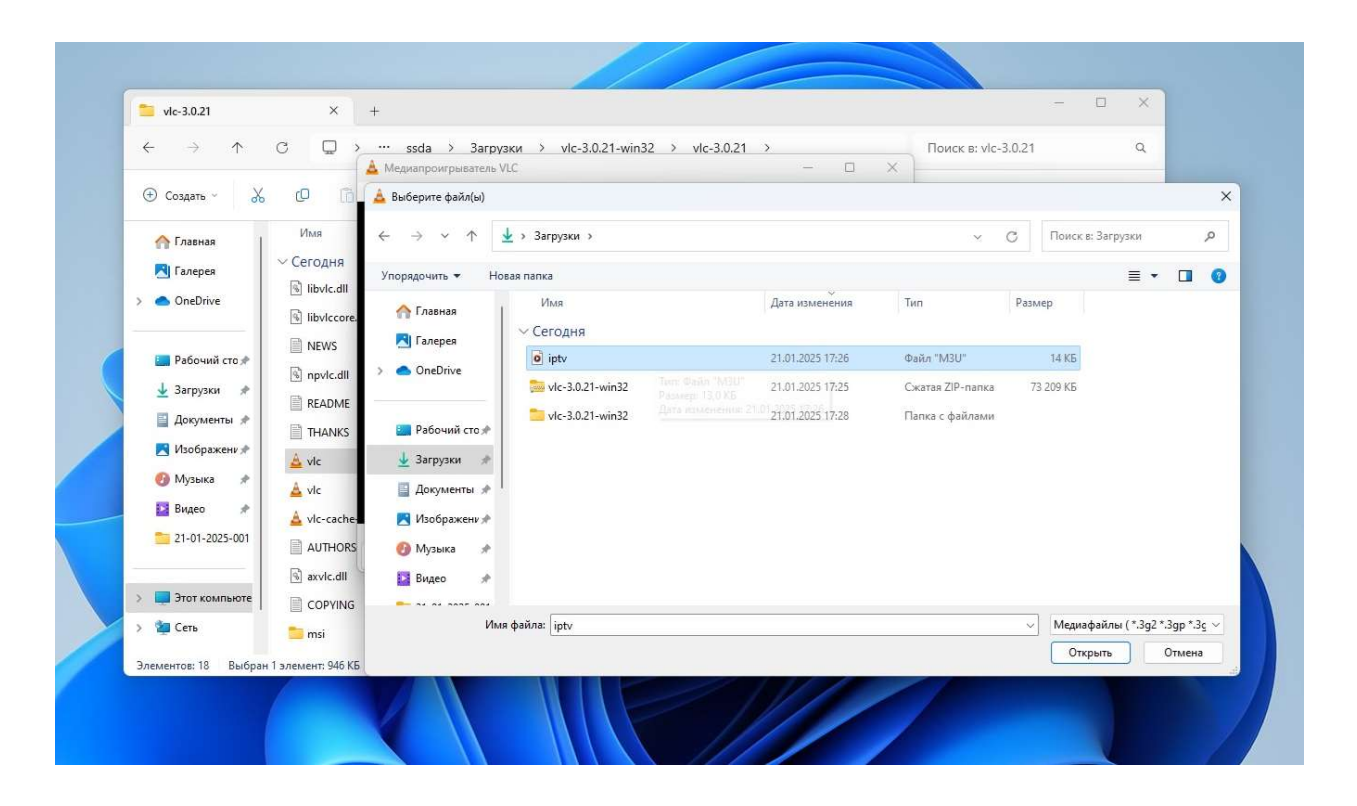

6. А вот этой кнопочкой внизу открываем список каналов

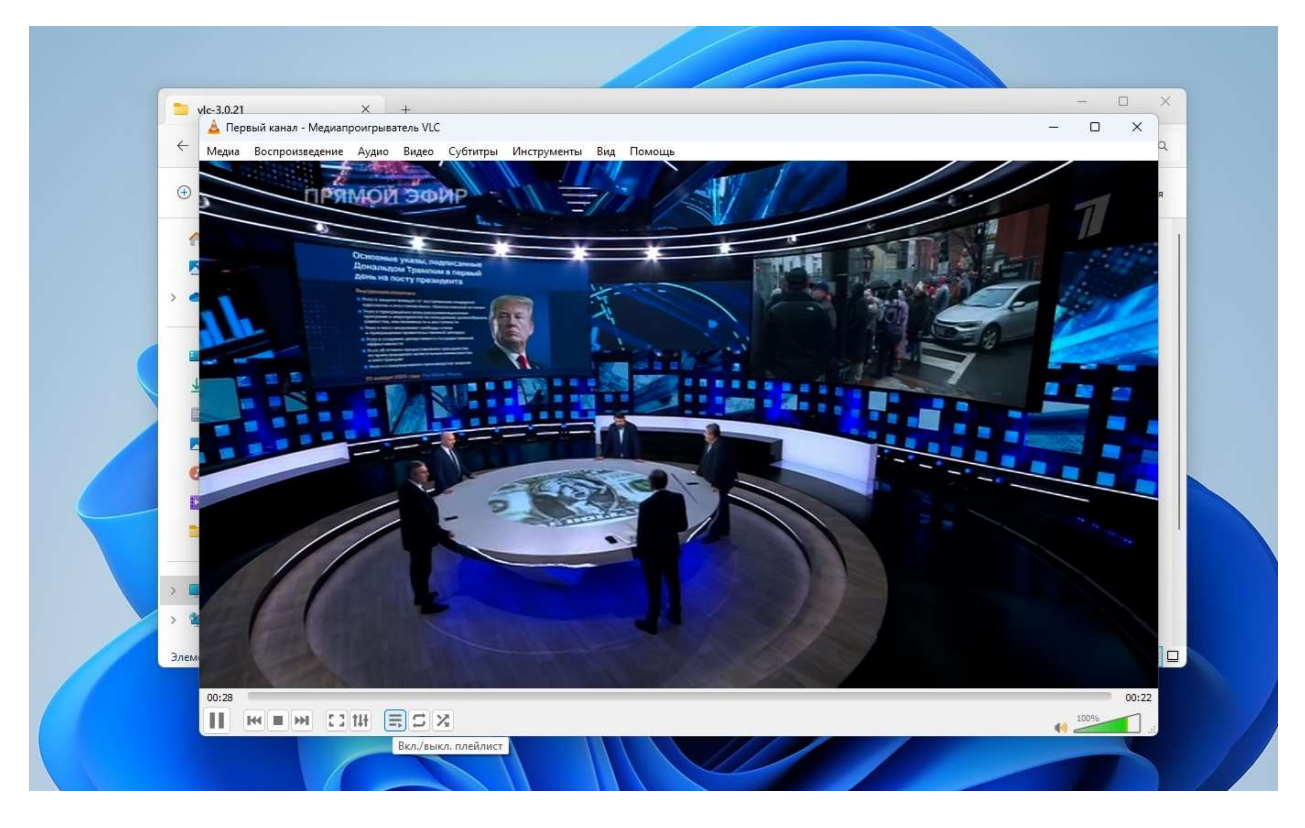